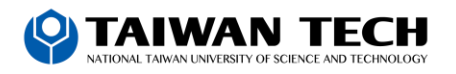

## 如何修改密碼?

- (1) 成功登入 Mail2000 之後,可自行修改密碼。
- (2) 於左側功能選單的「個人設定」中,展開「信箱安全」,點選「密碼設定」進入修改密碼的頁面。

| admin                                                                                                |     | 修改密碼                                                                                                    |      |     |                    |
|----------------------------------------------------------------------------------------------------|-----|----------------------------------------------------------------------------------------------------|------|-----|--------------------|
| 宫信<br>信件展                                                                                            | (12 | REN:                                                                                                    |      |     |                    |
| 99.12.03<br>17.12.04.02                                                                              | 0   | NEW 1                                                                                                    |      |     |                    |
| GRES                                                                                                 |     | 4412至16:                                                                                                    |      |     | <b>排用载入相同的空闲</b> 。 |
| 個人設定                                                                                                 |     | Entrie :                                                                                                    |      |     | 意志定官场将延营的建作店具。     |
| <ul> <li>· · · · · · · · · · · · · · · · · · ·</li></ul>                                             |     |                                                                                                    |      |     |                    |
| <ul> <li>密構設定</li> <li>必要性服用</li> </ul>                                                              | 1   |                                                                                                    | 設定密碼 | R:M |                    |
| <ul> <li>● 【 個人化設定</li> <li>● 注信件處理</li> <li>● 解表描音信述</li> <li>● 解表描音信述</li> <li>● 解表描音信述</li> </ul> | •   | 新密碼必須有台以下規則:<br>・ 管構通合電要 8 個字元<br>・ 管構通台会研文字元<br>・ 管構運台合新子<br>・ 管構系統合新子<br>・ 管構系統有約1 公式現用通的定導構<br>・ 管構系統有約1 公式現用通的定導構 | п    |     |                    |

(2) 在修改密碼的頁面中,輸入舊密碼、新密碼並確認新密碼後,點選〔設定密碼〕按鈕,即完成修改密碼的動作。

| 改密碼                                                                                                  |      |     |                                              |  |  |
|----------------------------------------------------------------------------------------------------|------|-----|----------------------------------------------|--|--|
| 麗宏雄:                                                                                                 |      |     |                                              |  |  |
| 新宏唱:                                                                                                 |      |     | ● 安場協変:協<br>■ 時間輸入相同的宏格。<br>□ 立ちに安場時始立的建市項用。 |  |  |
| 補認定時 (                                                                                               |      |     |                                              |  |  |
| <b>宏碼提示</b> ;                                                                                        |      |     |                                              |  |  |
|                                                                                                    |      |     |                                              |  |  |
|                                                                                                    | RTER | R:A |                                              |  |  |
| 新宏観心道符会以下規則:<br>- 宏観義の演要:(個字元<br>- 宏編項的会対文字元<br>- 宏編項的会対文字元<br>- 宏編系版の前::文波開通的宏編和<br>- 文編現録写の点 < 中 > | 071  |     |                                              |  |  |

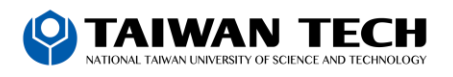

設定備用信箱

2個月前・更新於

備用信箱是您忘記密碼時的重要工具,可以讓您透過備用信箱收取密碼變更信,以便重新設定密碼。如果您還沒有設定備用信箱,請依照以下步驟操作。

步驟:

- 1. 登入帳號後進入「個人設定 > 信箱安全 > 備用信箱」
- 2. 輸入備用信箱的帳號 (含網域)並再次確認

| 3. | 完成設定 |
|----|------|
|    |      |

| <sup>Openfind™</sup><br>MAIL2000 |    |                                                                                                    |      | ٥                     |      | 9      |        | <u>.</u> |
|----------------------------------|----|----------------------------------------------------------------------------------------------------|------|-----------------------|------|--------|--------|----------|
| 🖂 an                             | *  | 備用信箱                                                                                                    |      |                       |      |        |        |          |
| 行動公事包                            |    | 您可於此設實備用信箱,若京記密碼牌,可持續為經安該至備用信                                                                                                    | 箱之语结 | ±<br>teresa<br>teresa | Ξ.   |        |        |          |
| 宴信                               | E  | י ער איז אראיגע אראיז אראיער איז איז אראיגער גערייגע אראיגער איז אראיגער איז אראיגער אראיגער געריער איז איז אראי<br>אראיגער אראיגער אראיגער אראיגער גערייגער איז איז אראיגער איז איז אראיגער איז אראיגער איז אראיגער איז איז איז איז |      |                       |      |        |        |          |
| 信件匣                              |    | 借申信箱: user@mailcloud.com.t                                                                                                    | N    | *                     |      |        |        |          |
| 通訊錄                              | 10 |                                                                                                    |      |                       |      |        |        |          |
| 雲端硬碟                             |    | 確認傷用信箱: user@mailcloud.com.t                                                                                                    | W    | *                     | 諸再次的 | 1)入相同的 | lemail |          |
| 信箱服務                             |    |                                                                                                    |      |                       |      |        |        |          |
| 個人設定                             |    |                                                                                                    |      |                       |      |        |        |          |
| ▼ 🖶 信箱安全                         |    | 設定 取消                                                                                                    | i i  |                       |      |        |        |          |
| <ul> <li>登入紀錄</li> </ul>         |    |                                                                                                    |      |                       |      |        |        |          |
| <ul> <li>密碼設定</li> </ul>         |    |                                                                                                    |      |                       |      |        |        |          |
| <ul> <li>備用信箱</li> </ul>         |    |                                                                                                    |      |                       |      |        |        |          |

如果您按照以上步驟操作,即可順利設定備用信箱。請務必妥善保管您的備用信箱帳號和密碼,以免再次忘記。

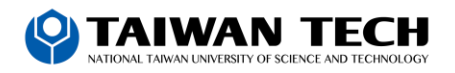

## How do I change my password?

- (1) After successfully logging in to Mail2000, you can change your password.
- (2) In the "Personal Settings" menu on the left, expand "Email Security" and click "Password Settings" to enter the page

to change your password.

| Openfind <sup>™</sup><br>MAIL2000 | 🍃 🖬 💼 💿 📑 🖻 📚 seard                                                                                 |
|-----------------------------------|----------------------------------------------------------------------------------------------------|
| 🔒 g10935                          | Password                                                                                            |
| Compose                           | 2                                                                                                   |
| Folders                           | Current Password:                                                                                   |
| Contacts                          | New Password:                                                                                       |
| My Drive                          |                                                                                                    |
| Info Center                       | Coniim Password.                                                                                    |
| Preferences                       | Hint: Hint to remind your password.                                                                 |
| <ul> <li>Privacy</li> </ul>       |                                                                                                    |
| Login Log                         |                                                                                                    |
| <ul> <li>Password</li> </ul>      | OK Cancel                                                                                           |
| <ul> <li>Backup Email</li> </ul>  |                                                                                                    |
| Mail Service                      | The new password must follow between rules.                                                         |
| Your Devices                      | The password must contain more than 8 characters.                                                   |
| 🔻 🛠 Personalization               | The password must contain an English character.                                                     |
| Profile                           | The password must contain a digital character.  The password must contain a digital character.      |
| <ul> <li>Shortcuts</li> </ul>     | Ine password cannot be the same as the user (D     Password strength must be better than < Medium > |
| Configuration                     |                                                                                                    |

(2) On the screen to change password, enter the old password, the new password, confirm the new password, and click the [Set Password] button to complete the password change action.

| 汉密纳                                                       |         |                |  |  |
|-----------------------------------------------------------|---------|----------------|--|--|
| 聚忘噠:                                                      |         |                |  |  |
| <b>新客報</b> :                                              |         | <b>密明接度:</b> 加 |  |  |
| 488定時1                                                    |         | 普洱輸入相同的宏雄。     |  |  |
| <b>岩明提示</b> ;                                             | hint    |                |  |  |
|                                                           |         |                |  |  |
|                                                           | RZEN DA |                |  |  |
| 新宮嶋台墳符会以下規則:<br>・室講義さ増要:(留字元<br>・宮講員包含英文字元<br>- 空講員包含英文字元 |         |                |  |  |
| <ul> <li>宏端不能與約1次使用通的宏端和<br/>宏端時間554時、中心</li> </ul>       | 074     | 9              |  |  |

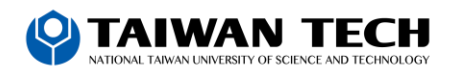

## Set up backup mailbox

The backup mailbox is an important tool when you forget your password. It allows you to receive a password change letter through the backup mailbox so that you can reset your password. If you haven't set up a backup mailbox yet, please follow the steps below.

## step:

- 1. Log in to your account and go to "Personal Settings > Mailbox Security > Backup Mailbox"
- 2. Enter the account number (including domain) of the backup mailbox and confirm again
- 3. Complete settings

| Openfind™<br>MAIL2000            | 🎼 🖾 💼 🗔 🗗 🏹 * 🛛 Search b                                          |
|----------------------------------|-------------------------------------------------------------------|
| 🔒 g10935                         | Set Backup Email                                                  |
| Compose                          | If you forget your password, you can reset it by backup email.    |
| Folders                          |                                                                   |
| Contacts                         | Backup Email: user@maildoud.com.tu                                |
| My Drive                         |                                                                   |
| Info Center                      | Check Backup Email: user@mailcloud.com.tw * Enter the Email again |
| Preferences                      |                                                                   |
| <ul> <li>Privacy</li> </ul>      |                                                                   |
| Login Log                        | Set Cancel                                                        |
| <ul> <li>Password</li> </ul>     |                                                                   |
| <ul> <li>Backup Email</li> </ul> |                                                                   |

If you follow the steps above, you'll be able to set up a backup email address. Please be sure to keep your backup email account number and password safe yard so as not to forget again.